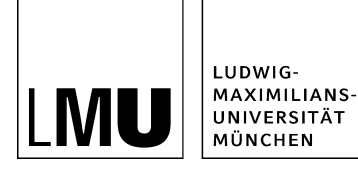

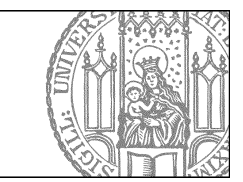

# Wie binde ich einen neuen Download ein?

Geben Sie der Downloaddatei einen sprechenden Titel

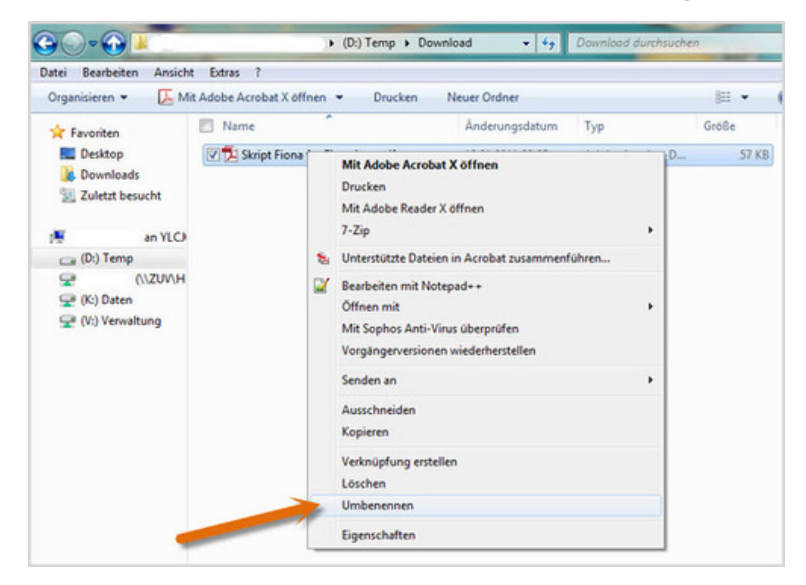

- Bevor Sie die Downloaddatei in Fiona importieren, müssen Sie ihr einen sprechenden Titel geben. Benennen Sie die Datei auf Ihrer Festplatte um. Der Dateititel sollte aussagen, welchen Inhalt Ihre Downloaddatei hat. Er wird im Internet sichtbar sein.
- Ihre Downloaddatei darf jedes gängige Dateiformat haben.

#### Bitte beachten Sie:

Diese Möglichkeit zum Einbinden eines Downloads steht nur für Webauftritte zur Verfügung, die bereits das <u>Facelift</u> erhalten haben.

#### Importieren Sie Ihre Downloaddatei

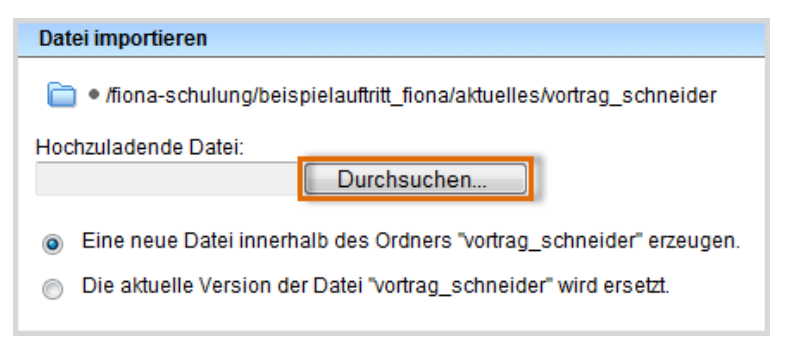

- Starten Sie den Dateiimport über Datei > Datei importieren.
- Über "Durchsuchen" wählen Sie Ihre Downloaddatei aus.

- Sie können wählen, ob Sie entweder eine neue Downloaddatei importieren oder eine vorhandene Downloaddatei ersetzen möchten. Wenn Sie eine vorhandene Datei ersetzen möchten, müssen Sie die alte Datei in Fiona vorher markieren.
- Bestätigen Sie mit "Importieren".

Bitte achten Sie darauf, dass Sie das Urheberrecht nicht verletzen ("<u>Was muss ich rechtlich beachten?</u>").

#### Wählen Sie die Vorlage aus

| Vorlage auswählen<br>Mehr als eine Vorlage passt zu Ihrer Eingabe. Bitte wählen Sie |                                      |  |
|-------------------------------------------------------------------------------------|--------------------------------------|--|
|                                                                                     |                                      |  |
|                                                                                     | [Allgemein] Standard-Ressource       |  |
| Æ                                                                                   | [KuP] Informationen der Hochschullei |  |
| Æ                                                                                   | [LMU-Portal] Downloaddatei           |  |
|                                                                                     | [Physik] Vorlesungsmaterial          |  |

Öffnen Sie die Vorlagenauswahl über das Lupensymbol. Wählen Sie als Vorlage "[Allgemein] Standard-Ressource" aus. Eine andere Vorlage dürfen Sie nur dann auswählen, wenn

- Sie in der Einrichtung arbeiten, die im Präfix genannt wird, z.B. in der Fakultät für Physik,
- die Vorlage an dieser Stelle notwendig ist. Im Zweifelsfall können Sie über die Hotline erfragen, ob sie notwendig ist.

Ihre Downloaddatei wird importiert.

### Korrigieren Sie den Namen

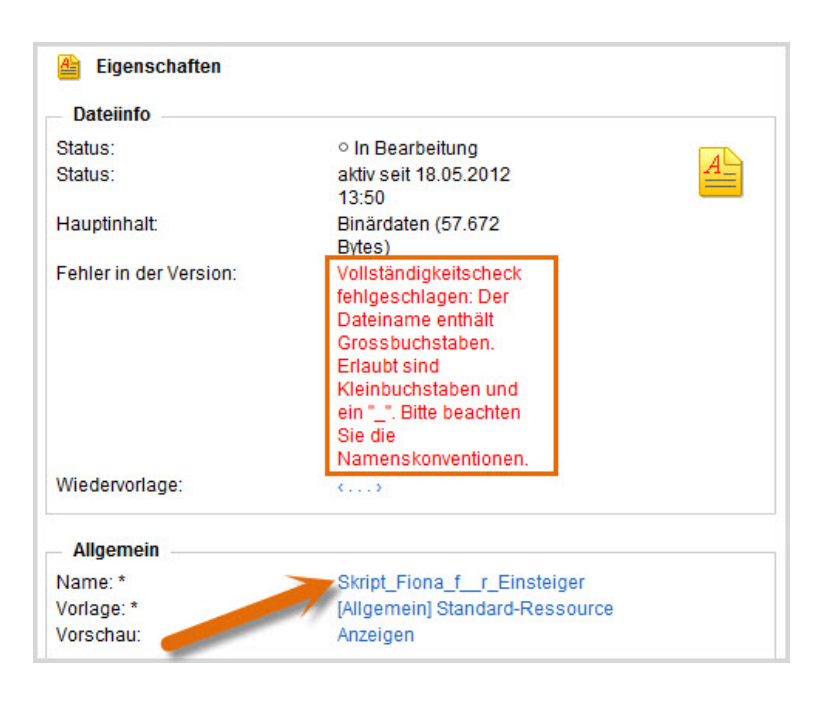

- Da wir einen sprechenden Dateititel mit Großbuchstaben und Leerzeichen gewählt haben, erhalten wir jetzt eine Fehlermeldung.
- Korrigieren Sie den Dateinamen. W\u00e4hlen Sie dazu einen sprechenden Namen mit maximal 30 Zeichen, nur Kleinbuchstaben, keinen Umlauten und ohne Leerzeichen. Der Name wird sp\u00e4ter als Teil der URL sichtbar sein.

#### Wählen Sie den richtigen Ordner

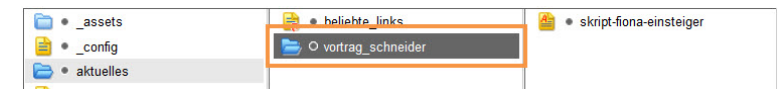

Wechseln Sie zurück zu dem Ordner, zu dem Sie die Downloaddatei anzeigen lassen möchten.

## Öffnen Sie die Feldgruppen

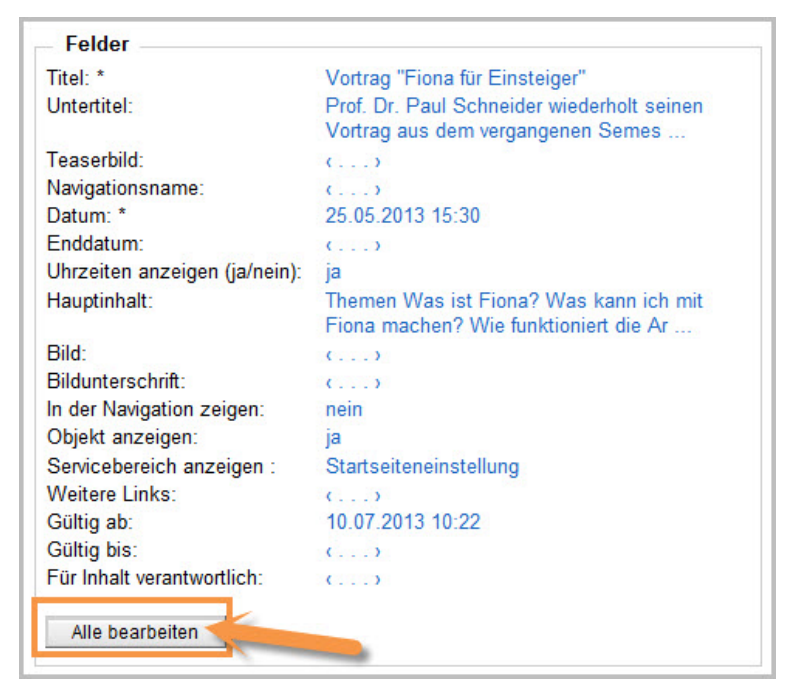

Klicken Sie im Eigenschaftenfenster unten auf "Alle bearbeiten".

#### Steuern Sie die Ausgabe Ihrer Downloads

| Felder bearbeiten                                            |                                              |         |  |
|--------------------------------------------------------------|----------------------------------------------|---------|--|
| Ischulung/beispielauftritt_fiona/aktuelles/vortrag_schneider |                                              |         |  |
| Feldgrupp                                                    | e: Facelift -                                |         |  |
| - Facelift                                                   | t                                            |         |  |
| Serviceb                                                     | ereich anzeigen (ja/nein): Startseiteneinste | llung 🔻 |  |
| Downloa                                                      | ads anzeigen (ja/nein) : ja                  | •       |  |
| Übersch                                                      | rift für Block Downloads : Materialien zum   | Vortrag |  |
| Übersch                                                      | rift für Weitere Links :                     |         |  |

- Wählen Sie bei "Feldgruppe" "Facelift" aus.
- Bei "Downloads anzeigen (ja/nein)" muss "ja" ausgewählt werden.
- Bei "Überschrift für Block Downloads" können Sie eine eigene Überschrift für Ihre Downloads auf dieser Seite festlegen.
- Wenn Sie nichts eingeben, wird die Standardüberschrift angezeigt (in der Regel ist das "Downloads").

#### Schauen Sie sich die separate Vorschau an

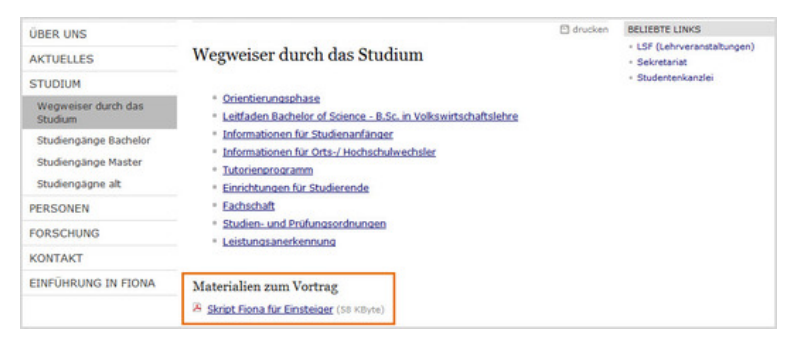

S.

Öffnen Sie über das Kamerasymbol die separate Vorschau. So können Sie sich ansehen, wie Ihr Download im Internet angezeigt werden wird.

#### Schließen Sie die Bearbeitung ab

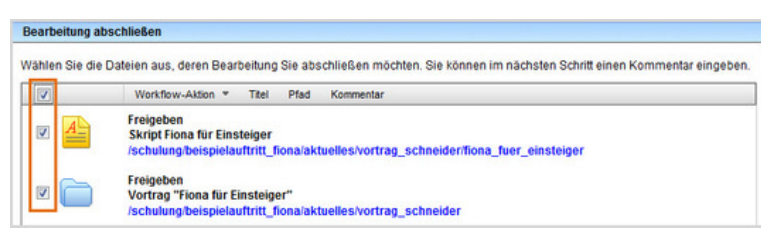

- Damit Ihre Änderungen im Internet sichtbar werden, müssen Sie sie freigeben.
- Öffnen Sie über *Workflow > Bearbeitung abschließen* die Übersicht aller Dateien, die Sie in Bearbeitung haben.

- Wählen Sie die Dateien aus, die Sie freigeben möchten.
- Klicken Sie auf "Weiter".
- Lassen Sie das Kommentarfeld leer und klicken Sie auf "OK".